## **Ejercicio Word colaborativo**

Vamos a realizar un documento de Word mediante un trabajo en grupo, es decir, trabajo colaborativo. Para ello **tres alumnos** formarán un grupo donde uno de ellos será el coordinador. Será el encargado de crear el nuevo documento y crear los apartados donde trabajarán los demás miembros. Tendrá que invitar a sus compañeros a colaborar en el documento creado.

1.- Desde el navegador de chrome pulsamos en el icono eque se encuentra en la parte superior derecha de la pantalla. De entre todas las aplicaciones que aparecen, seleccionamos DOCUMENTOS.

2.- De entre todas las plantillas que nos encontramos en GALERÍA, elegimos INFORME-LUJO.

3.- Lo primero será crear los apartados que serán editados por los miembros del grupo, y que serán asignados por el alumno coordinador.

4.- Ahora es el momento de compartir el documento con los demás colaboradores. En la parte superior derecha pulsamos COMPARTIR. Introducimos los correos electrónicos de los compañeros.

5.- Se copiará el texto adjunto utilizando la plantilla seleccionada.

6.- Probar a introducir el texto por voz. Para ello seleccionamos HERRAMIENTAS, ESCRITURA POR VOZ.

7.- Para cumplimentar los datos de la tabla seleccionamos HERRAMIENTAS, CONTAR PALABRAS.

8.- Para finalizar, invitaremos a colaborar al PROFESOR para que corrija y ponga la nota al documento.